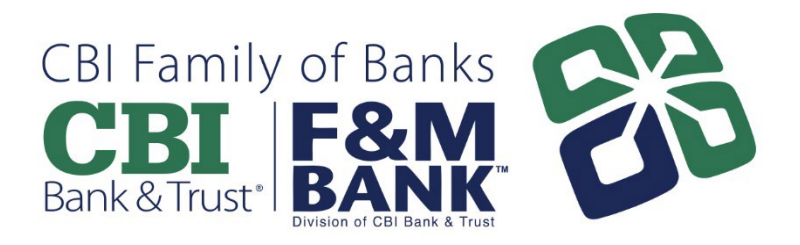

## Mobile Banking – Adding and Viewing Additional Profiles

Online Banking allows easy access to viewing multiple profiles through our mobile banking app. These instructions below detail how you can switch between your profiles, without having to sign out of your online banking account.

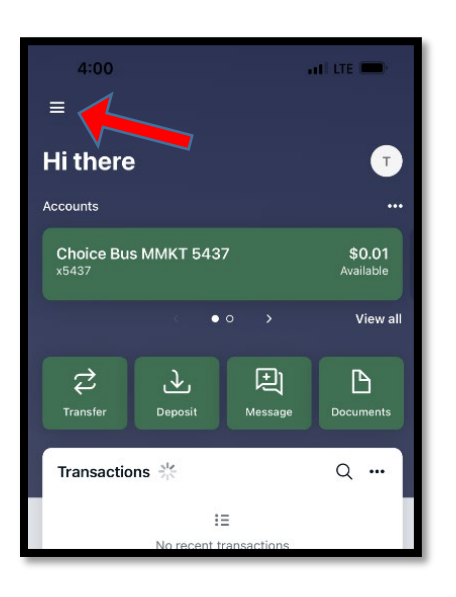

1) On your main account dashboard, tap on the 3 lines in the upper left hand corner.

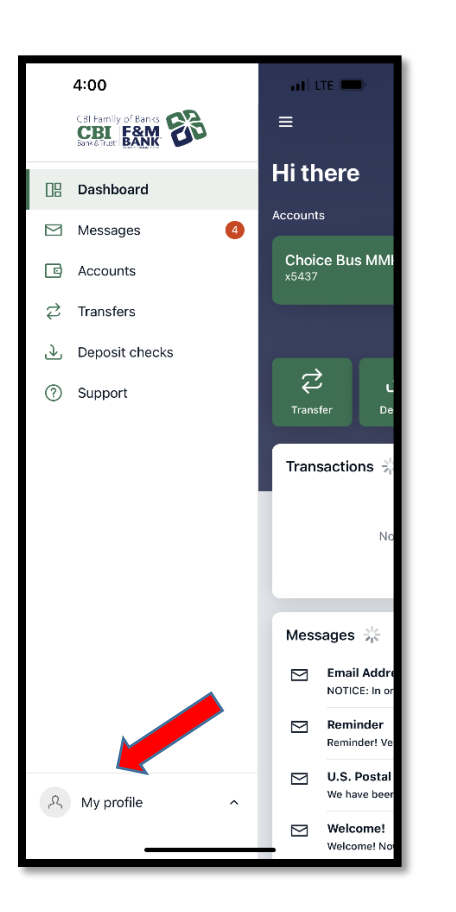

2) Tap on "My profile" to add or access your other profiles.

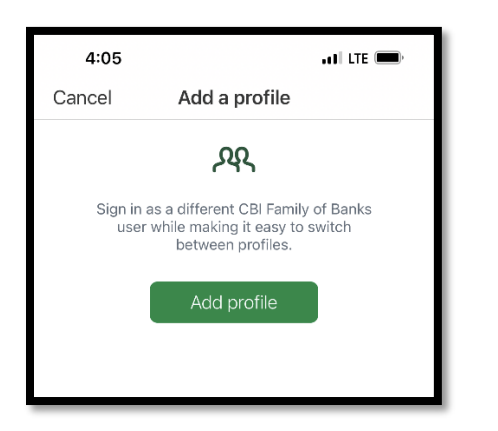

3) If this is your 1<sup>st</sup> time setting up your additional profiles, tap on "Add profile".

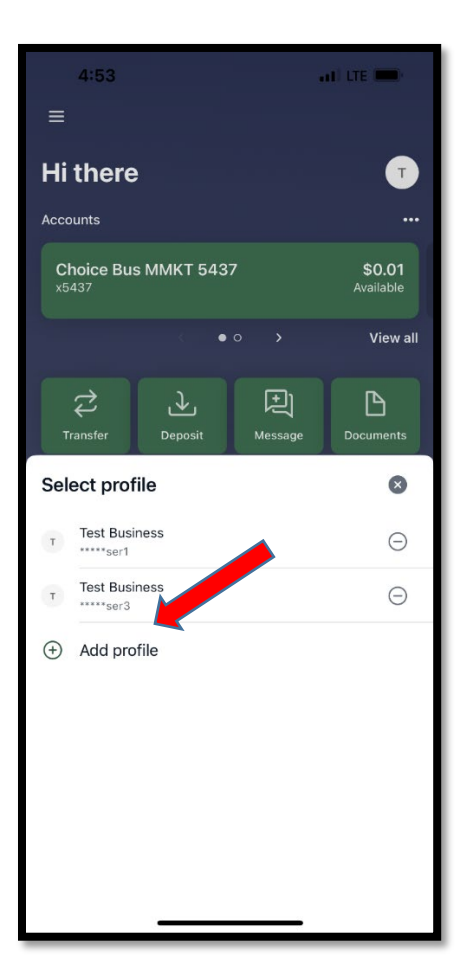

4) After you have added your additional profile(s), you will have the ability to tap and select the profile you want to view.